# 二段階認証の設定

確認コードをスマホアプリで取得する方法

設定を行うには「@kwansei.ac.jp」「携帯電話のキャリアメール」以外 のメールアドレスが一つ必要になります。 上記で登録するメールアドレスは、「登録時の認証番号の送信」「確認コ ードの送信」以外の目的で関西学院が使用することはありません。

2020/08/11 作成

2022/07/04 更新

### 目次

| 1 | <u></u> _₽ | 没階認証の設定(確認 | 怒コードをスマホアプリで取得する場合) | 1      |
|---|------------|------------|---------------------|--------|
|   | 1-1        | 二段階認証設定画面  | 面へのログイン             | 1      |
|   | 1-2        | 二段階認証の設定   | スマホアプリで確認コードを取得するた  | こめの設定2 |
| 2 | <u> </u>   | 段階認証を用いたログ | ブイン                 | 7      |
|   | 2-1        | スマホアプリで取得  | 导した確認コードでログインする     | 7      |

# 1 二段階認証の設定(確認コードをスマホアプリで取得する場合)

#### 1-1 二段階認証設定画面へのログイン

1. ログイン画面の下部にある「二段階認証の設定」のリンクをクリックします。

| KC.      |                                                                                                    |                |
|----------|----------------------------------------------------------------------------------------------------|----------------|
| 關西学院大学 情 | ログイン<br>二段階認証の設定<br>Two-step Authentication ④<br>設定方法はこちら<br>Goto a user manual ③<br>段環境機構 / OIMC, Kwanset Gakuin University | サポート / Support |

 二段階認証設定画面へのログイン画面が表示されます。二段階認証を設定していない利用者は、システム 利用 ID とパスワードを入力し、二段階認証設定画面にログインします。

|                                                          | 二段階認証設定 ログ                           | イン                                |
|----------------------------------------------------------|--------------------------------------|-----------------------------------|
| 二段階認証はIDとパスワードに加えて確認<br>を進めてください。<br>設定済みの方は、登録メールアドレスや確 | コードの入力が必要になり、セキ=<br>認コード受け取り方法の変更ができ | ュリティを強化することができます。ログインし、設定<br>きます。 |
|                                                          | User ID<br>Password                  |                                   |
|                                                          | ログイン                                 |                                   |

#### 1-2 二段階認証の設定 スマホアプリで確認コードを取得するための設定

1. 確認コードの取得方法の設定

「スマホアプリで確認コードを生成する」を選択し、「適用する」をクリックします。

|                                                  | 二段階認証言                                                                        | 設定 設定/確認コードの取得                                              | 方法変更                     |                    |
|--------------------------------------------------|-------------------------------------------------------------------------------|-------------------------------------------------------------|--------------------------|--------------------|
| STE                                              | EP1                                                                           | STEP2                                                       |                          | 完了                 |
| ・二段階認証設定<br>IIIIIIIIIIIIIIIIIIIIIIIIIIIIIIIIIIII | 役定/確認コードの取得方法3<br>二段階認証設定がオンの場合、ID                                            | 変更<br>つとパスワードに加えて確認コードによ                                    | る認証でログインしま               | す。(セキュリティ高)        |
| 確認コードの取行<br>スマホアフ                                | 得方法を選択してください。<br>プリで確認コードを生成する                                                |                                                             |                          |                    |
| 526 733                                          | スマホアプリで確認コードを生<br>取得した確認コードを入力して<br>iOS(iPhone等)とAndroidで利用<br>スマホのOSのバージョンによ | を成します。<br>てログインします。スマホがオフライン<br>りできます。<br>っては、アプリをインストールできな | √のときでも確認コート<br>いことがあります。 | ☆を取得できます。          |
| ○ メールで研                                          | 認コードを受信する                                                                     |                                                             |                          |                    |
| $\bowtie$                                        | 登録したメールアドレス宛に閉<br>送られてきたメールに記載の閉<br>でください。)                                   | 雀認コードを送信します。<br>雀認コードを入力してログインします。                          | (スマホをお持ちでな               | い方はこちらを選ん          |
|                                                  |                                                                               | 適用する                                                        |                          | <u>キャンセルして終了する</u> |
|                                                  | <u> 関西学院大学 情報環境機</u>                                                          |                                                             | <u> サポート / Support</u>   |                    |

2. メールアドレスを登録します。

@kwansei.ac.jp で終わるメールアドレスは登録できません。ご注意ください。

「登録する」のボタンをクリックすると、本人確認のために登録しようとしているメールアドレス宛にメ ールが送信されます。

| 二段階認証設定 確認コード送信先メールアドレスの登録                                                                                                    |           |
|----------------------------------------------------------------------------------------------------|-----------|
| STEP1 STEP2 完了                                                                                                    |           |
| 確認コードを送信するメールアドレスを入力してください。ただし、"@kwansei.ac.jp"で終わるメールアドレスは使用できませんの<br>で、それ以外のメールアドレスを指定して下さい。スマホのキャリアメールは設定しないでください。万が一、スマホを家に忘れた<br>り、紛失した際に確認コードを受け取れなくなってしまいます。 |           |
| メールアドレス 登録する 登録する 登録するメールアドレスを入力                                                                                                    | ]         |
| 以下のドメインのアドレスは使用できません。<br>• kwansei.ac.jp                                                                                                    | ]         |
| ※迷惑メールとして誤認識されないよう、お使いのメールサービスや携帯電話等の設定にて <no-reply-ofis@kwansei.ac.jp> からの<br/>メールが受信できるように設定してください。</no-reply-ofis@kwansei.ac.jp>                                 |           |
| 確認コードの取得方法を選択し直す<br>キャンセルして終了す                                                                                                    | <u>する</u> |
|                                                                                                    |           |

| 【認証番号のお知らせ / Notification of Confirmation code 】                                                                                                    |
|----------------------------------------------------------------------------------------------------|
| ➡ Kwansei Gakuin Common System<br>to me                                                                                                    |
| ☆ Japanese ▼ > English ▼ Translate message                                                                                                    |
| 【認証番号 / Confirmation code:921981(有効期限 / Expiration:2020-08-07 19:36)】<br>赤枠で囲んだ部分が認証番号<br>メールアドレスを本登録するための認証番号をお知らせいたします。<br>This is to inform you confirmation code for email address registration. |

レスに届くメール

 メール(件名:【認証番号のお知らせ】)に記載されている認証番号(6桁の数字)を二段階認証画面に 入力し、[次へ]のボタンをクリックします。

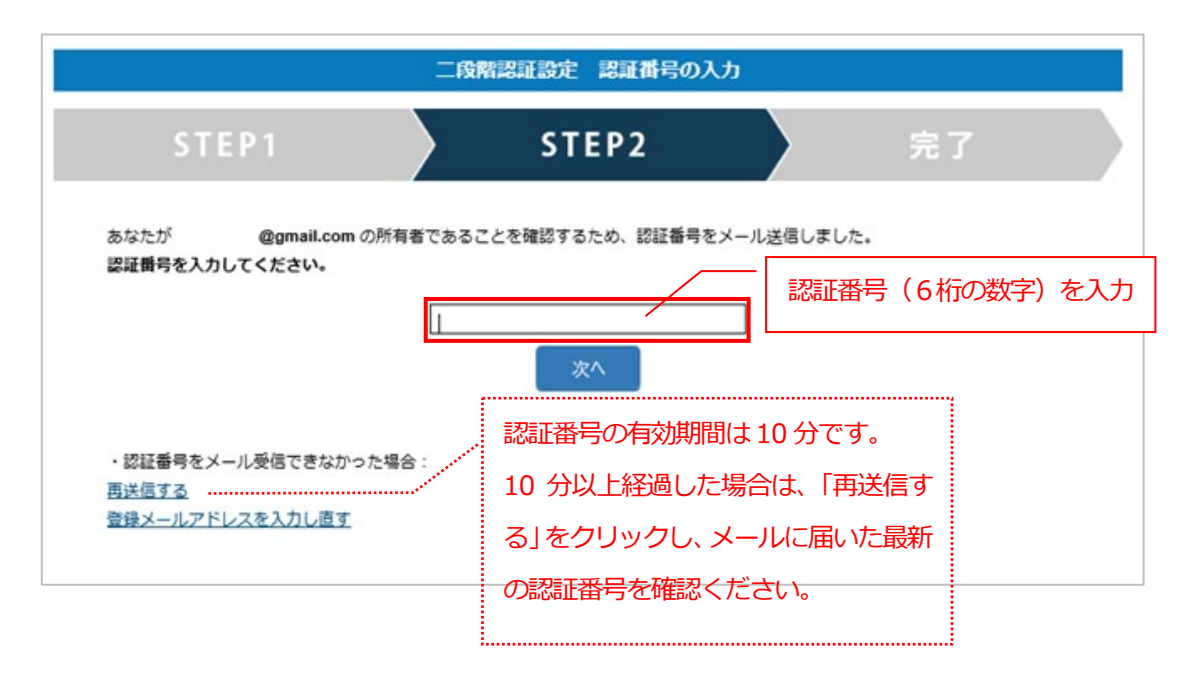

- メールが届かなかった場合は、ページ下部の『再送信する』をクリックすると再送されます。
- メールアドレスを入力し間違えた場合、または変更する場合は、『登録メールアドレスを入力し直す』をクリックして登録し直してください。

スマホアプリのインストール画面が表示されますので、インストールしていない場合はスマホの種類に応じた QR コードを読みとりインストールします(すでにスマホアプリがインストールされている場合は、「次へ」をクリックして、次に進みます)。

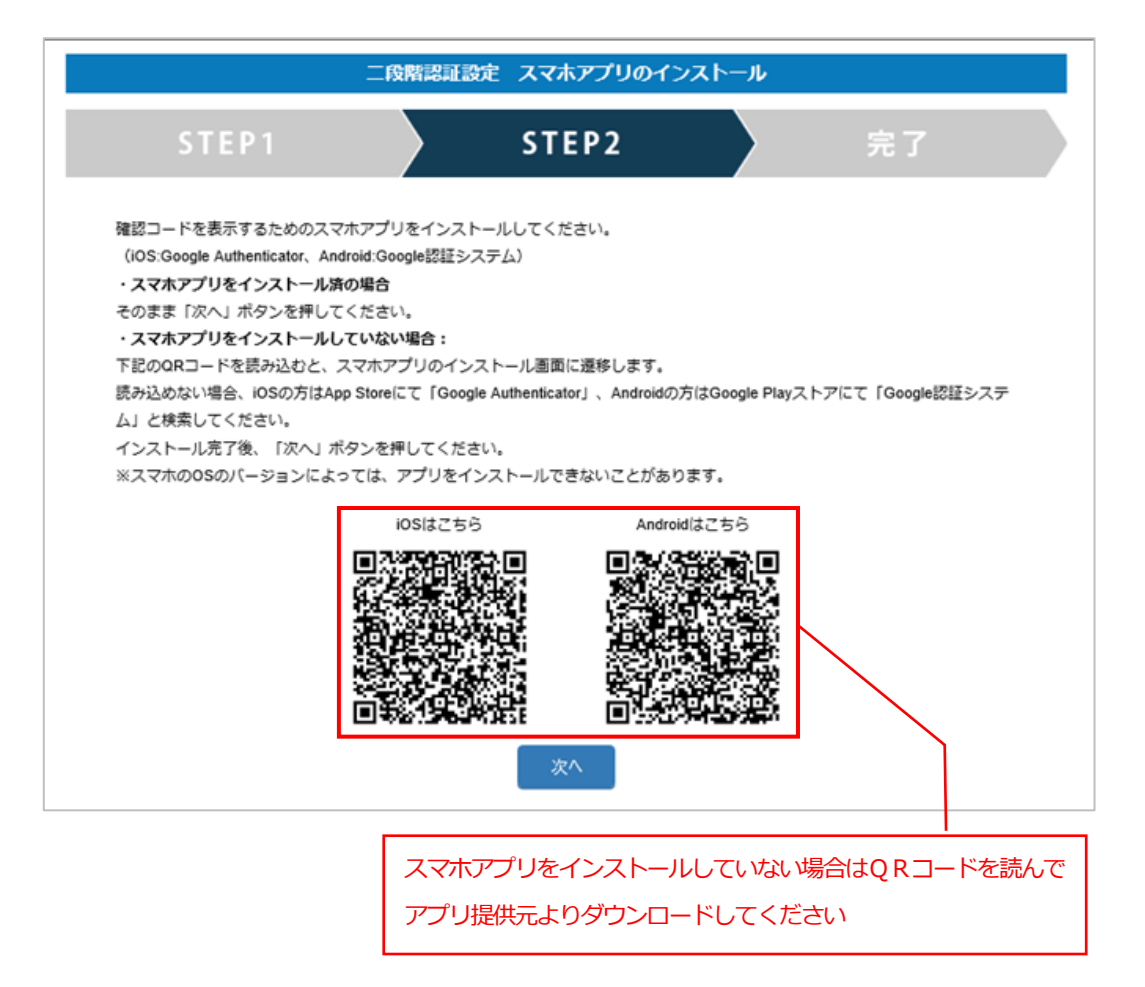

#### アプリのインストール

(AppStore で「Google Authenticator」、Google Play ストアで「Google 認証システム」と検索しても OK。)

> iOS : Google Authenticator

https://apps.apple.com/jp/app/google-authenticator/id388497605

Android: Google 認証システム

https://play.google.com/store/apps/details?id=com.google.android.apps.authenticator2&hl=ja

5. スマホアプリで QR コードを読み取ります。読み取り後、表示されている 6 桁の数字(確認コード)を入 カし、「次へ」をクリックします。

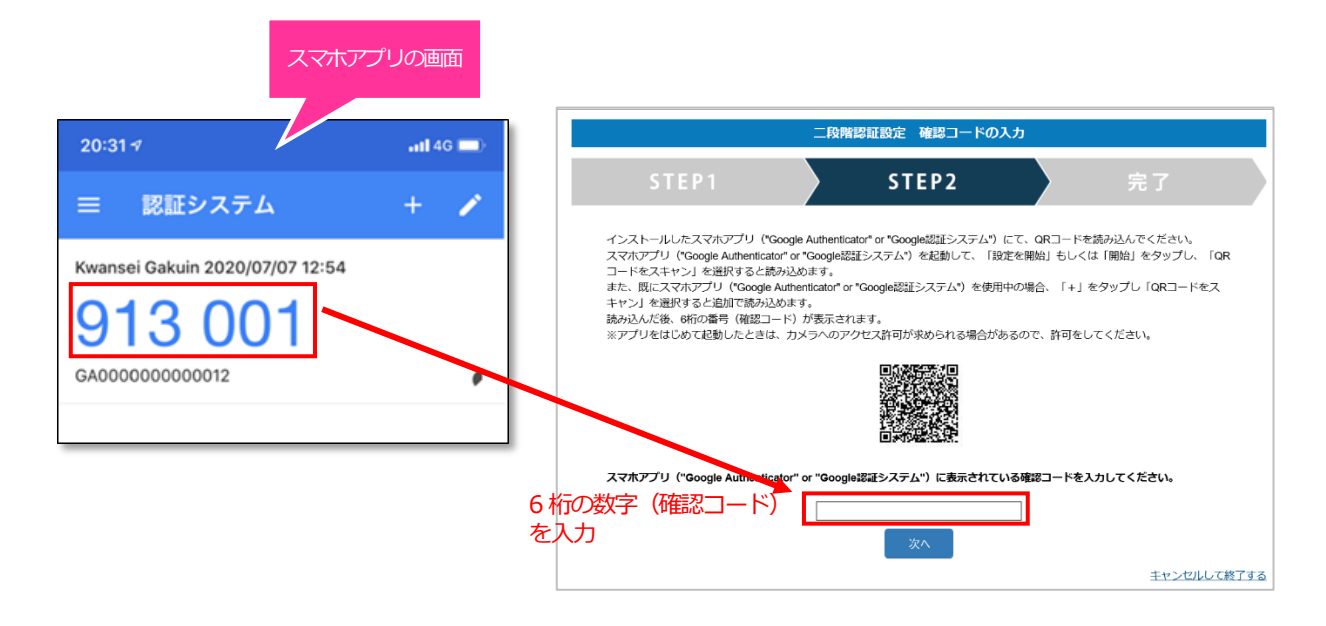

設定完了の画面が表示されるので、「終了する」をクリックし、表示されるメッセージの「はい」を押してウィンドウ(タブ)を閉じてください。

|             |                             | 二段階認証設定 設                   | 定完了                        |                 |  |
|-------------|-----------------------------|-----------------------------|----------------------------|-----------------|--|
| STEP 1      | $\rangle$                   | STEP2                       |                            | 完了              |  |
| お使いのアカウント   | の設定が完了しました                  | •                           |                            |                 |  |
| 認証方式:二段階認証( | (スマホアプリ)                    |                             |                            |                 |  |
| 二段階認証の設定内容  |                             |                             |                            |                 |  |
| ・スマホアプリが使用で | きない場合の、確認コート                | 「の送信先:                      | @gmail.com                 |                 |  |
|             |                             | <u>終了する</u>                 | ]                          |                 |  |
|             |                             | an a tri an<br>An an tri an |                            |                 |  |
| ウィンド        | ウは表示中のWebページ<br>※「はい」を押してもウ | により閉じられようと<br>ィンドウが閉じない場    | しています。ウィンドウ<br>合はご自身で閉じてくだ | を閉じますか ?<br>さい。 |  |
|             |                             | (สมา มา                     | 11 <b>元</b>                |                 |  |
|             |                             |                             |                            |                 |  |

# 2 二段階認証を用いたログイン

### 2-1 スマホアプリで取得した確認コードでログインする

1. システム利用 ID とパスワードを入力し、ログインボタンをクリックします。

| 二段階級証の設定<br>Two-step Authentication<br>設定方法はこちら<br>Goto a user manual |
|-----------------------------------------------------------------------|
|-----------------------------------------------------------------------|

 認証が成功すると続いて確認コードの入力を求められます。スマホアプリに表示されている6桁の確認コード を入力します。表示される確認コードは30秒ごとに変わります。確認コードが変わる前に入力し、ログインボ タンをクリックします。

|                                       | スマホア                            | プリの画面            |
|---------------------------------------|---------------------------------|------------------|
| •                                     | 20:31 7                         | <b>.11 </b> 4G 🔲 |
|                                       | ⇒ 認証システム                        | + 🖌              |
|                                       | Kwansei Gakuin 2020/07/07 12:54 |                  |
| 6桁の数字(確認コード)を入力                       | 913 001                         |                  |
| ログイン                                  | GA00000000012                   | •                |
| スマホアプリが使用できない場合<br><u>確認コードをメール送信</u> | 表示される確認コードは 30 秒ごと              | に変わります。          |

3. 認証されると、アクセスしようとしていたサービスの、ログイン後の画面に遷移します。

「関西学院 システム利用規定への同意確認」

※ 「関西学院 システム利用規定への同意確認」を済ませていない利用者には、同意確認文 書が表示されます。最後まで読み「同意する」をクリックします

※ 同意しない場合は情報システム Web サービスを含めシステムの利用ができません)。

| 1                                                                                                    |
|----------------------------------------------------------------------------------------------------|
| KWANSEI GAKUIN                                                                                                    |
| 関西学院システム利用規程への同意確認                                                                                                    |
| 日本語 / English<br>開西学院の情報システム(コンピュータおよびコンピュータを爆体として提供され<br>るサービス)を利用するになたり、以下に定義の関連規模等よどの社会道念上当然と<br>される利用するで、またケットを満等することに回覧いたします。                                                                                                    |
| 利用について                                                                                                    |
| 関西学院の情報システムの利用にあたっては、以下の規程やガイドラインを遵守し<br>てください。<br>1. 関ロ学院ネットワーク利用倫理規程<br>2. 情報でキュリティ基本ポリシー<br>3. 情報でキュリティ基本ポリシー<br>3. 情報でキュリティ基本ポリシー                                                                                                 |
| これらの規程やガイドラインは、以下のURLでご覧になることができます。<br>https://ict.kvanaei.ac.jp/policies.html<br>これらの規模類以外にも、ネットワーク利用上のエチケットを遵守し、システムを<br>利用してください。<br>営利目的、ゲームやギャンブル等の娯楽目的、純然たる政治活動や宗教活動等に利<br>用しないでください。                                           |
| ID、パスワードの管理                                                                                                    |
| 初期パスワードはシステム41期開始時に直くに変更してください。<br>10は原則として在時中有効です。ただし、常勤・非常勤などで身分変更があった場<br>合は再度中時が必要になります。IDとパスワードは非常に大切なものであり、その管<br>理はすべて利用者の書任においておごなってください。IDが不正に利用された場合で<br>も際質量などなどが生じる可能性がありますので注意してください。パスワードを知ら<br>れることは、システムの不正利用につながります。 |
| 禁止行為                                                                                                    |
| ※「同意しない」を選択した場合、ログアウトされます。                                                                                                    |
| 同意しないの同意するのである。                                                                                                    |